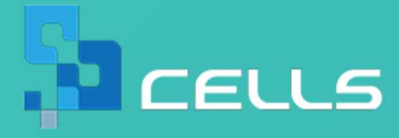

# 電子申請で失敗しない! おさえておくべきポイントまとめ

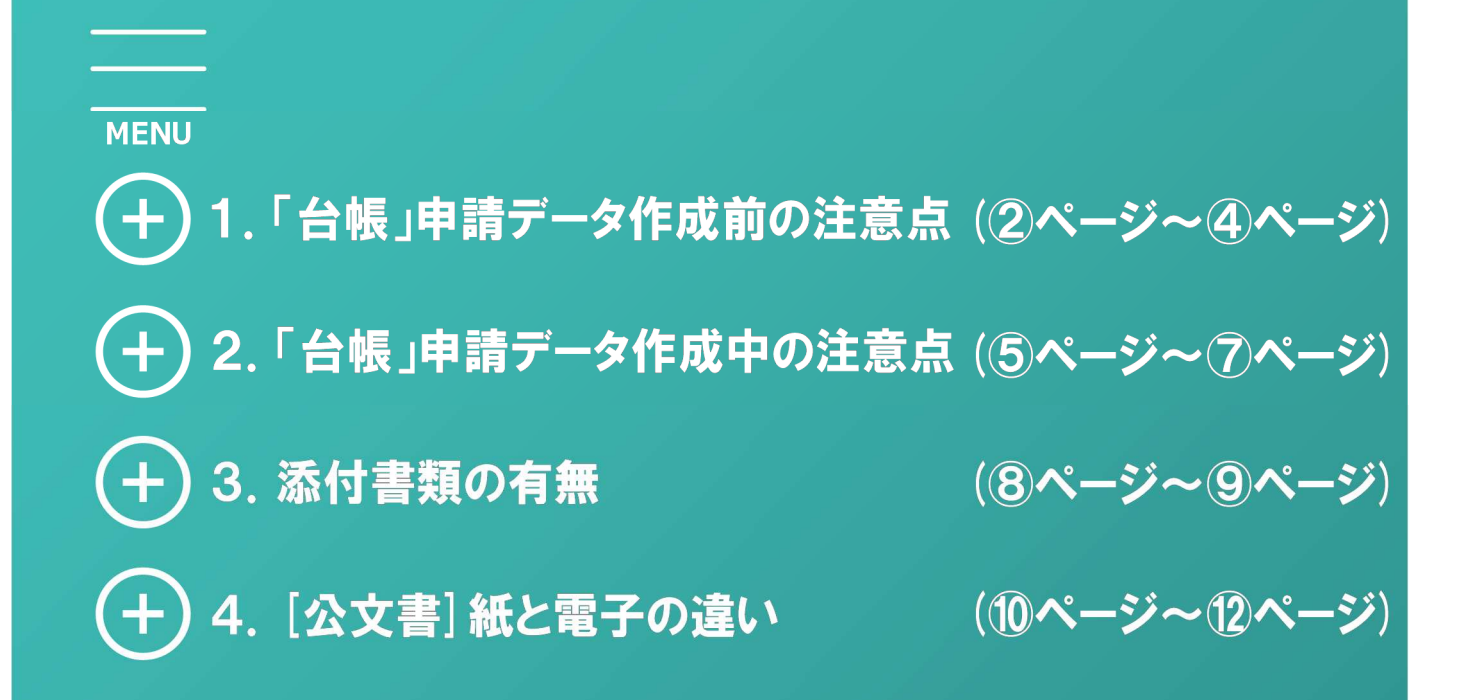

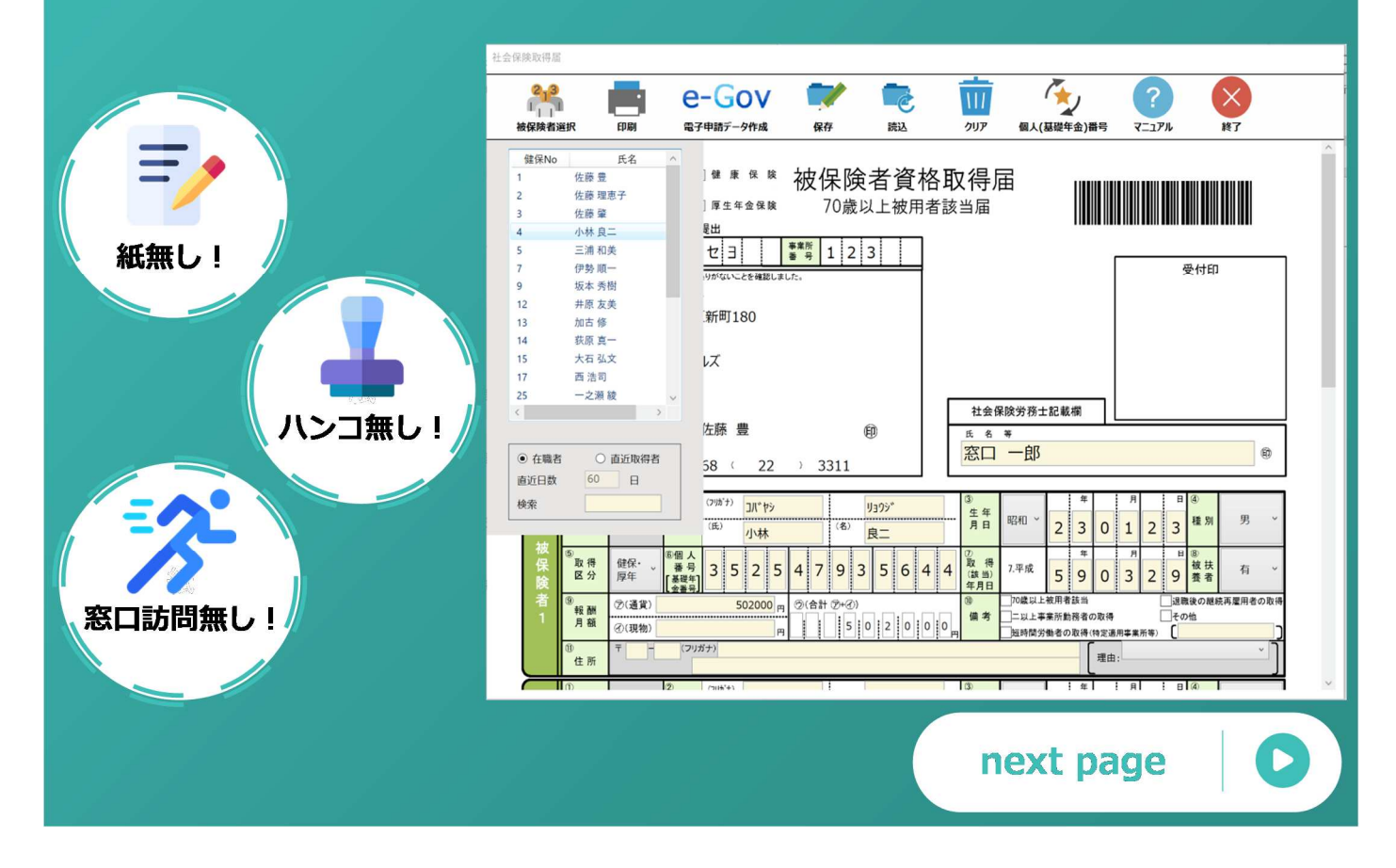

## 1-1. 電子申請には「使えない文字」と「文字数制限」がある

## 電子申請には使えない文字「機種依存文字」とは

紙での手続きでは、手書きは大変ですが、どんな文字でも書いて提出できます。

しかし、電子申請は手書きしなくてもよい一方で、使用できない文字「機種依存文字」があります。

電子申請を利用するためには 「機種依存文字」が含まれている 氏名や住所は、平易な文字へ登録 しなおす必要があります。

| <b>«機種依存文</b> | 字の例と変換例≫                                       |           |
|---------------|------------------------------------------------|-----------|
| 氏名では、         | 「髙」→「高」                                        | 「﨑」→「崎」   |
| 会社名では、        | 「&」→「アンド                                       | :]        |
| 住所では、         | $\lceil I  floor  ightarrow \lceil 1  floor$ , | ſⅢJ → ⌈2⅃ |

## 文字数制限について

紙の手続きとの相違点として、届出ごと、項目ごとに文字数制限があります。 会社名や外国人の方で氏名が長いため、文字数制限に収まらない場合は 台帳での登録は文字数制限内に留めておく必要があります。

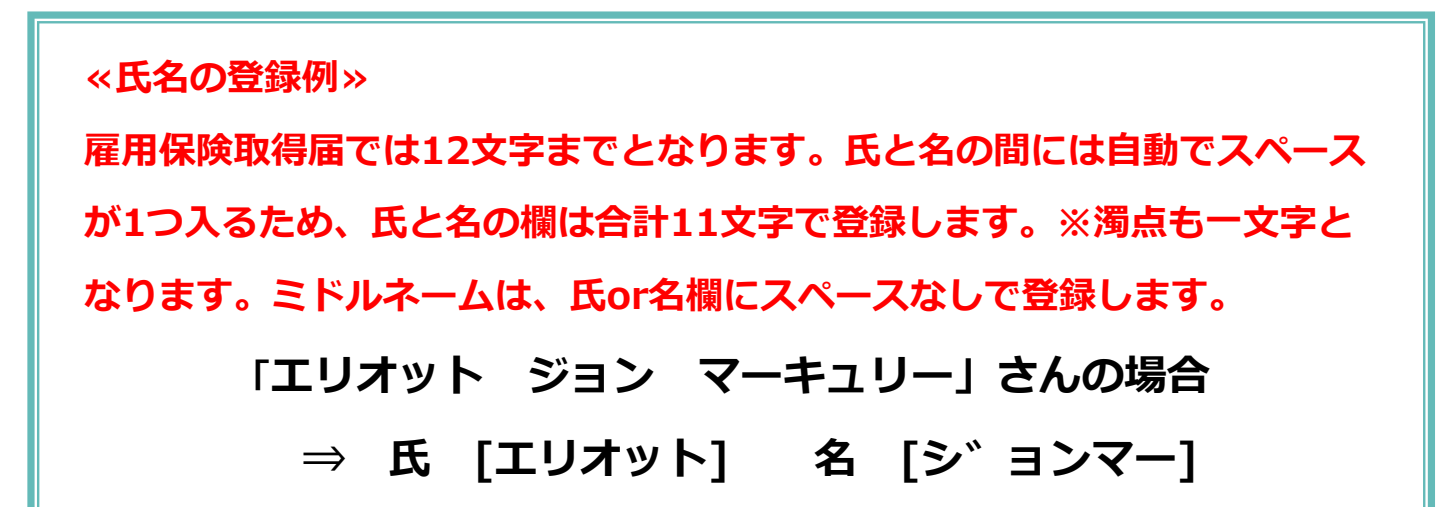

## 本来の文字でない、名前が途中までで正しく申請できるの?

本来の漢字でない場合や、名前が途中までとなってしまった場合は、正式名を添付ファイル(PDF)として届出 と一緒に送ります。「台帳」では簡単にPDFが作成できる機能があります。詳しくは7ページで紹介します。

## 1-2. 「台帳」の各箇所の入力はそのまま電子申請に使います!

電子申請では、登録された内容がそのまま届出の内容に反映され、送信されます。もしこれらの箇所の 登録内容に電子申請に適合しないものがあると、エラーとなってしまいます。電子申請に適合する登録 方法を次ページ以降でチェックしてみましょう。

# ●会社情報

# 「基本データ」タブ

 ①所在地は都道府県名から入力。
 ②所在地、代表者氏名に機種依存文字は 使用不可。

# 「電子申請」タブ

※「同」ボタンをクリックすると、
 「基本データ」タブの内容が反映できます。
 ③所在地、代表者氏名に機種依存文字は
 使用不可。

④所在地は都道府県名から入力。

⑤フリガナ(3か所)は全角カタカナ、

全角数字のみ入力可能。

# ●個人情報

# 「基本情報」タブ

⑥氏名に機種依存文字は使用不可。
 ⑦氏名の文字数制限は、社保・雇保とも
 に氏と名を合わせて11文字。

⑧ミドルネームがある場合は、氏か名に スペースを空けずに入力。

⑨氏名の前後にスペースが入って

いないか確認。

# 「社会・雇用保険関係」タブ

⑩外国人の場合、国籍・在留資格等と ローマ字氏名を登録。

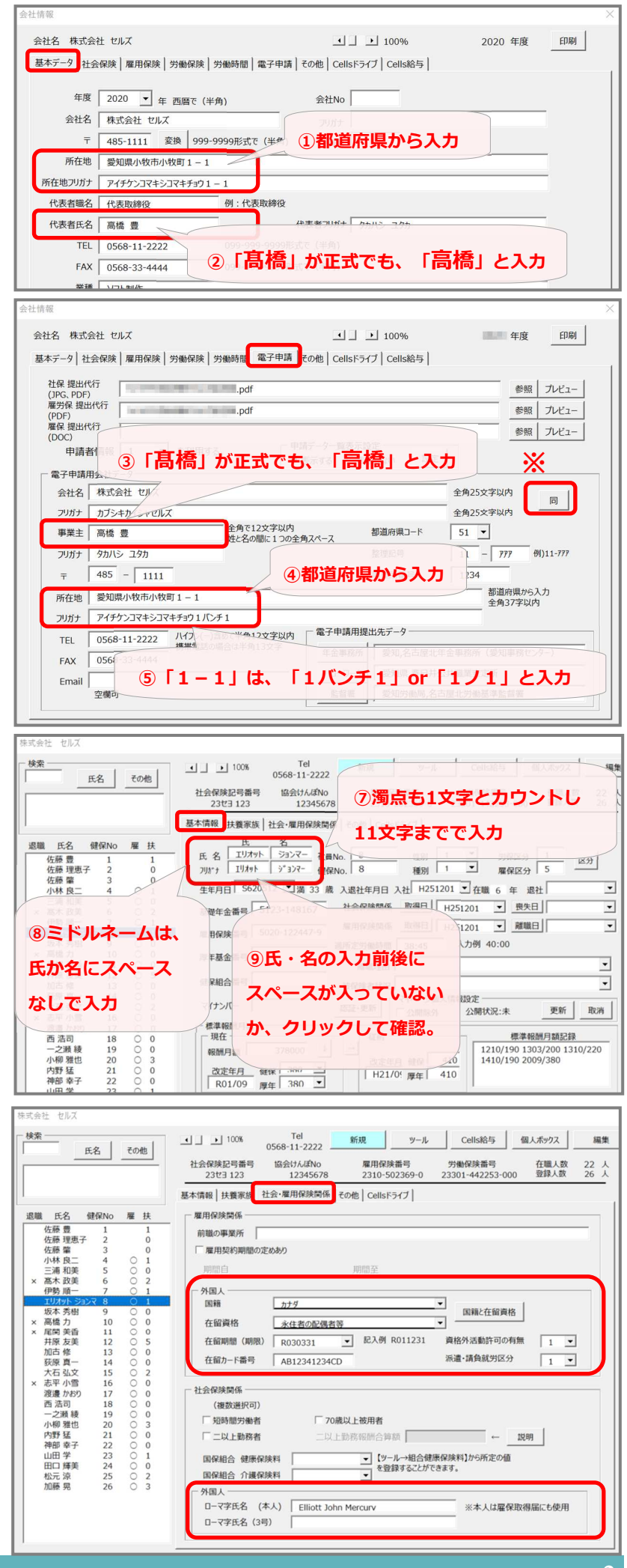

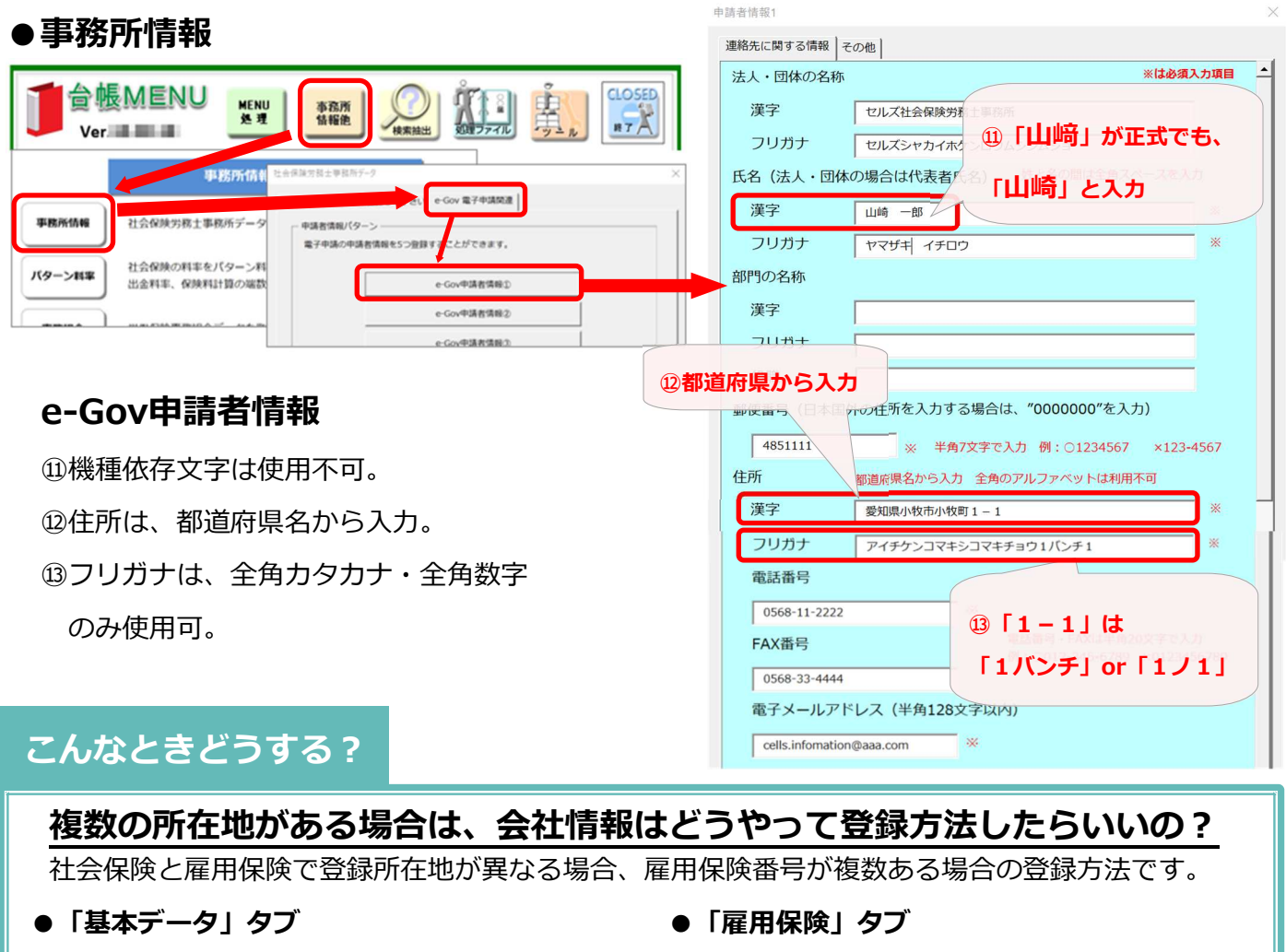

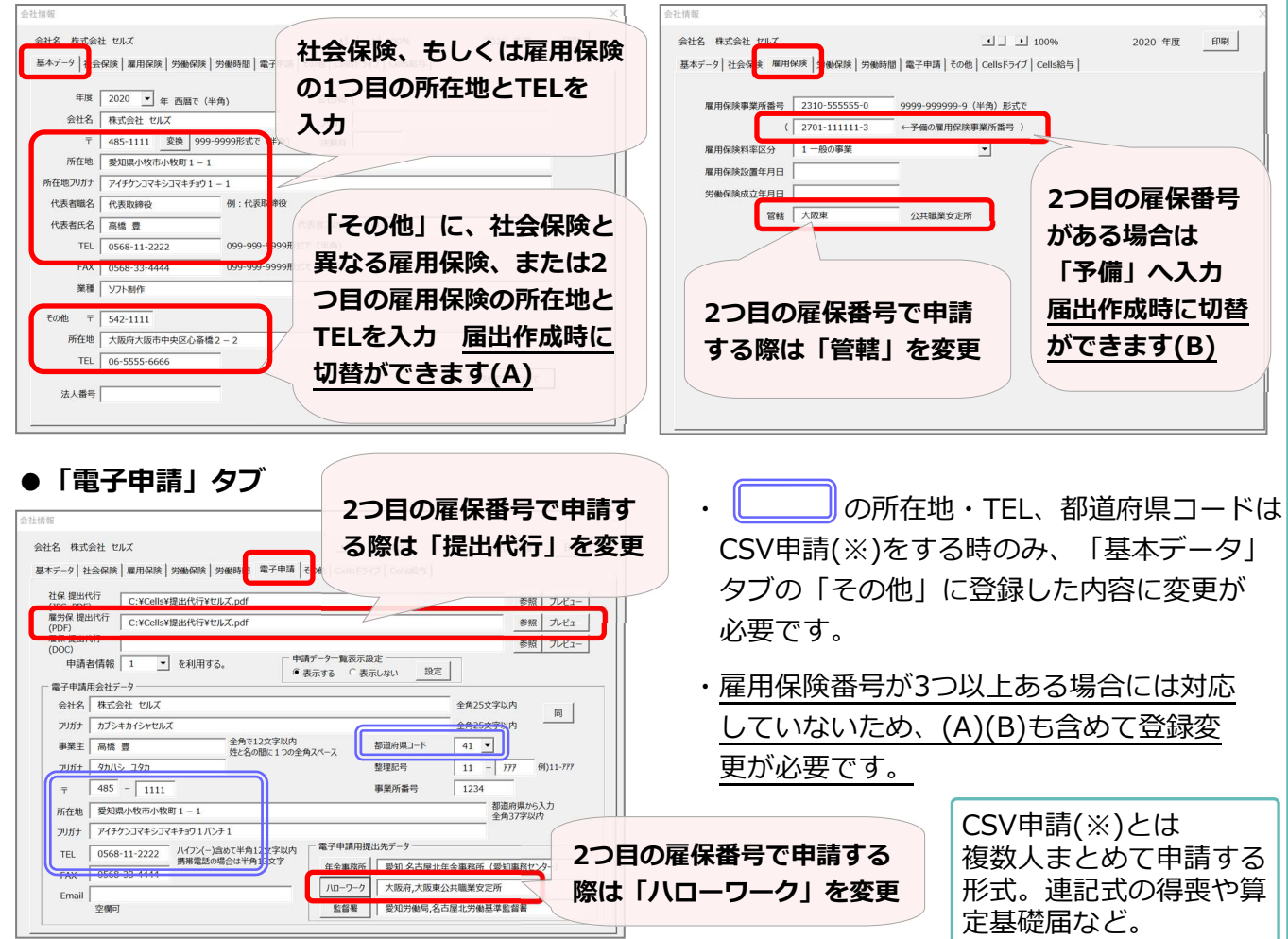

# 2-1. 社会保険の電子申請

# 委任状省略が可能な手続き、電子申請の流れを把握しましょう

以下の手続きの委任状は、「届出意思確認済み」と記載することで省略可能となっています。電子申請の場合は、e-Govをクリック後の画面で「届出意思確認済み」のチェックを入れることで備考欄に文言が入ります。

|                                         | 1 | 被打 | 夫養者異動届                                   |              |               |    |              |                    |
|-----------------------------------------|---|----|------------------------------------------|--------------|---------------|----|--------------|--------------------|
| • 被扶養者異動届                               |   |    | 213                                      |              | e-Gov         | 7  |              | Ŵ                  |
| • 第3号被保険者関係届                            |   |    | 被保険者選択                                   | 印刷           | 電子申請データ作成     | 保存 | 読込           | クリア                |
| <ul> <li>養育機関標準報酬月額特例申出書・終了届</li> </ul> |   |    | 申請者                                      | 窓口 一郎        |               |    | データ作成        | 「小澤知書を終め           |
| (申出/終了)                                 |   |    | 提出先<br>提出代行                              | 愛知,大智根年金     | 事務所(愛知事務センター) |    | 1.1          | 如通知者《布美            |
| • 年金手帳再交付申請書(※)                         |   | 1  | □ 利用しな                                   | u 📕          |               |    |              |                    |
| ※年金手帳再交付申請書のみ、e-Govの仕様上「届               |   |    | <ul> <li>✓ 届出意思</li> <li>確認済み</li> </ul> |              |               |    | 追加削          | 除 プレビュー            |
| 出意思確認済み」を記入する欄がありません。                   |   |    | メボリンアイルま<br>※10ファイルま<br>最大20MB           | <del>ت</del> |               |    | 追加 削         | 除 プレビュー            |
| 7ページの「PDF作成・添付」の方法で「届出意思                |   |    | 0-7字氏名                                   |              |               |    |              |                    |
| 確認済み」の一文をPDFファイルとして添付して申                |   |    | PDE#F                                    |              |               |    | 追加 削<br>最新77 | 味」「フレビュー」<br>・イル設定 |
| 請をおこないます。                               |   |    | 内容<br>※50文字まで                            |              |               |    | 作成           | ·添付                |

# 社保喪失における「保険証」の取り扱い

電子申請で社保喪失の手続きをおこなった場合、保険証は以下のような取り扱いとなります。

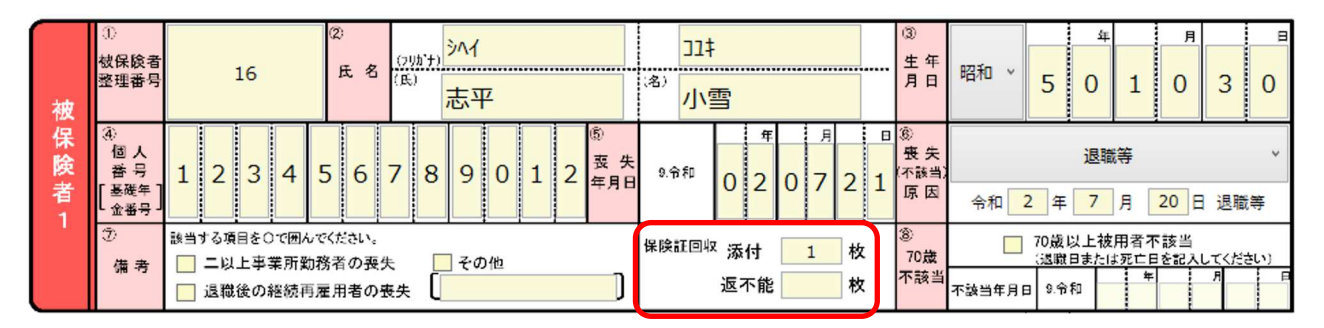

・保険証を回収している場合…電子申請の際、健康保険証は「添付」に枚数を入力し送信します。後日、 保険証は広域事務センターもしくは管轄の年金事務所に郵送します。返送の際は、資格喪失の手続きをお こなったことが確認できるよう到達番号がわかる資料を添付します。12ページ最下部の方法で、「控印 刷」ボタンより出力した用紙を添付します。

|                                                                                                    | □ 控印刷 *****                                                                          | eGov電子申請の控 |
|----------------------------------------------------------------------------------------------------|--------------------------------------------------------------------------------------|------------|
| <b>健康保</b><br>数保険者<br>100111<br>5日交付<br>21<br>5日交付<br>21<br>5日<br>5日交付<br>21<br>5日<br>5日<br>5日<br>5日<br>5日<br>5日<br>5日<br>5日<br>5日<br>5日 | 40m年中華の理<br>1488年 2889<br>1482年 2889<br>148278<br>1488日 中和147(13)(169(9)(19)<br>1518 | 到達番号       |

・本人が保険証を紛失して回収できない場合…予め「健康保険 被保険者証回収不能届」を作成しま す。必要事項を入力し、デスクトップ等にPDFを保管します。電子申請の際、健康保険証は「返不 <u>能」</u>に枚数を入力、予め作成した回収不能届PDFを添付し送信します。

※社保喪失届に回収不能届を添付して届出が可能かどうかは提出先の年金事務所にご確認ください。

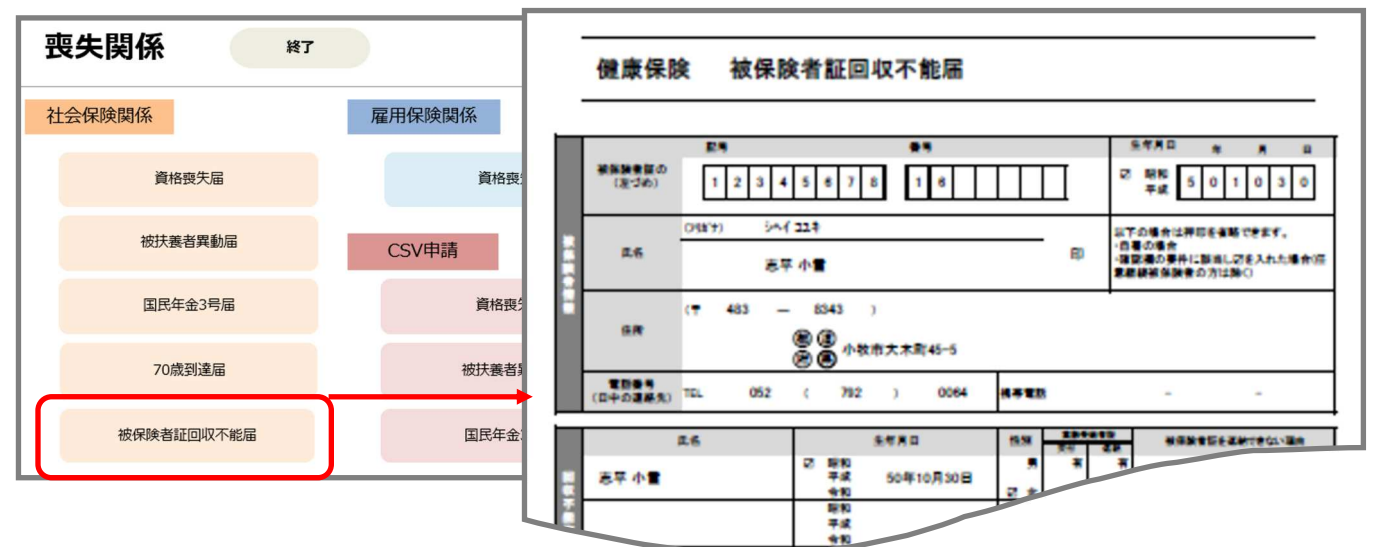

# 2-2. 雇用保険の電子申請

# 文字数制限がある

項目毎に文字数制限があります。 文字数オーバーの場合は電子申請 データの作成ができません。※賃 金額右側の「備考欄」については 1行につき16文字以内の制限が あります。休業期間等の情報を記 載する場合は、1行16文字以内 に収まるよう入力し、超える場合 は2行目、3行目を利用します。

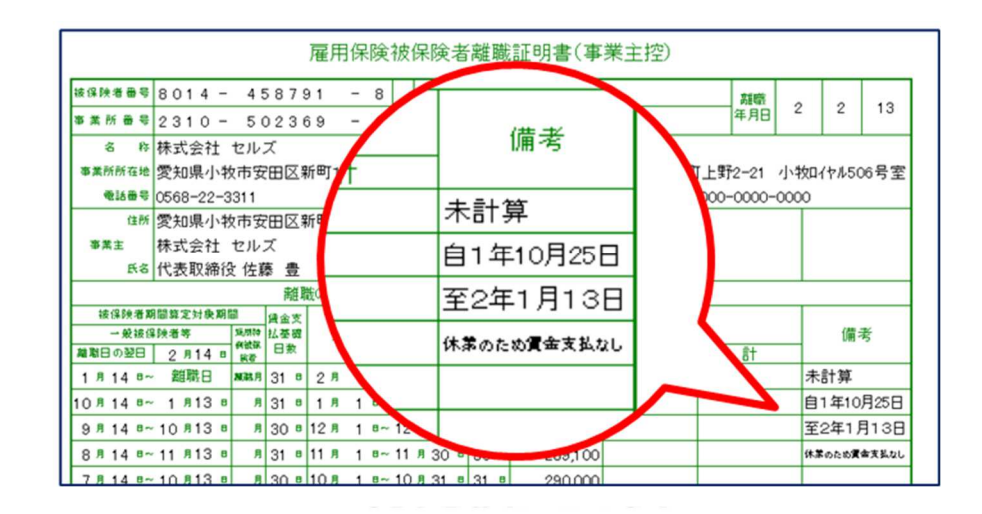

# マイナンバーが取得できない場合

付記欄に「本人事由によりマイナンバー届出不可」と 記載します。

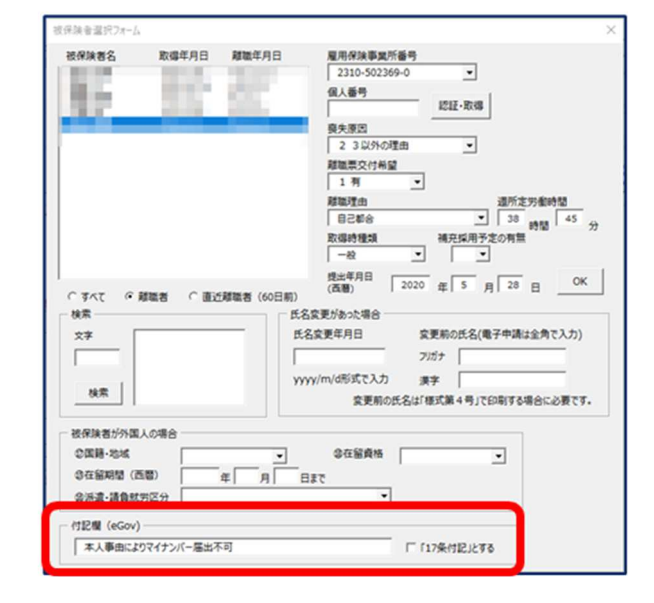

# 2-3. その他電子申請作成時の注意点

## 機種依存文字が含まれる、外国人でミドルネームを含む場合

電子申請(e-Gov)のシステムは、日本人の氏名を想定している関係で、姓と名の間に1つだけ全角のスペースを入れるルールになっています。ミドルネームがある場合はその前後にスペースを入れてしまいがちですが、電子申請ではエラーになります。

「氏名」は、2ページ~3ページでご紹介したルールで登録をしておきます。正式な氏名はPDFなどの画像にして電子申請をおこないますが、各手続きの送信をする手前で「PDF作成・添付」という方法を使うと手続きの流れがスムーズです。

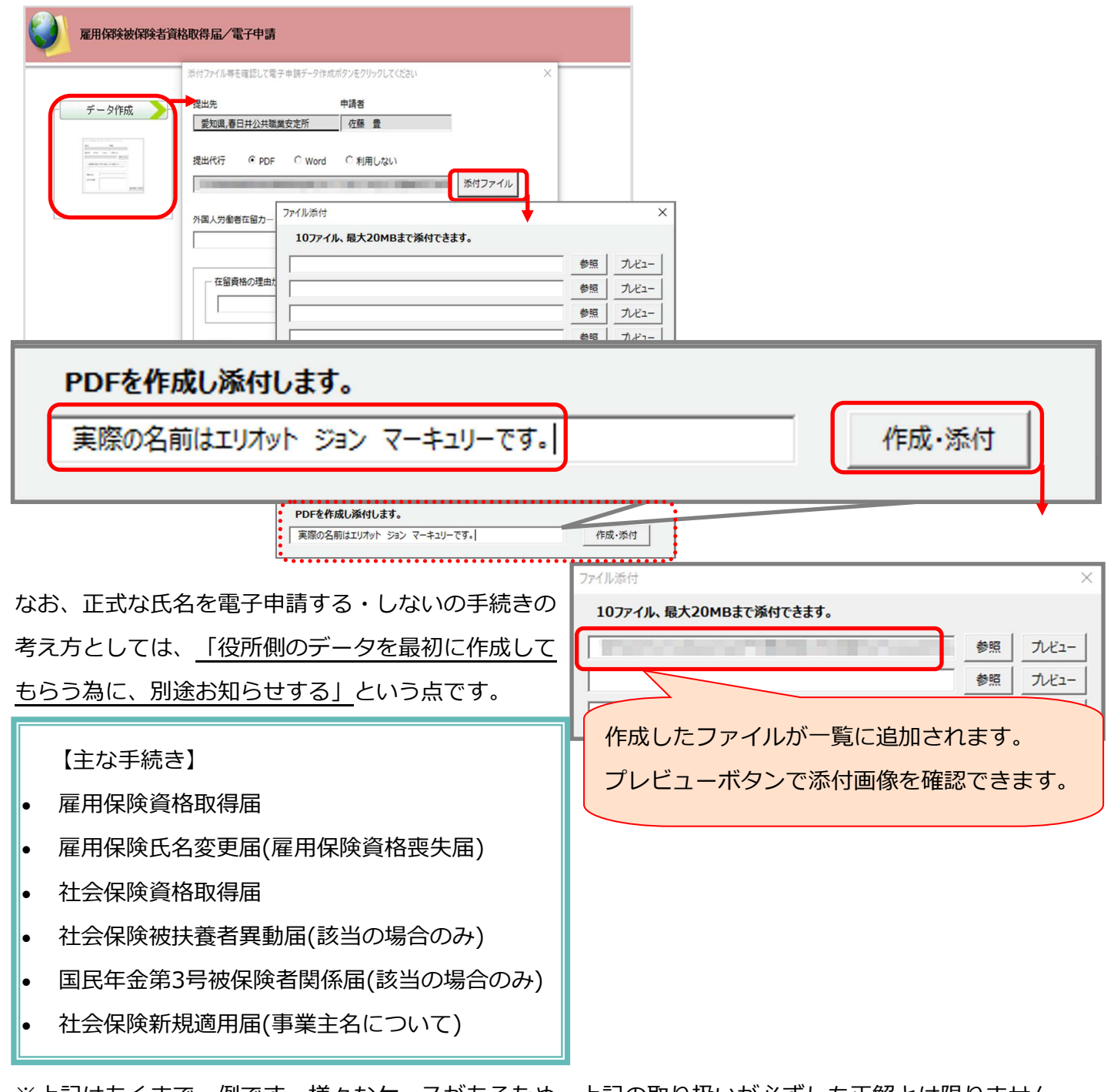

※上記はあくまで一例です。様々なケースがあるため、上記の取り扱いが必ずしも正解とは限りません。

# 「電子申請」と「用紙」 添付書類に違いはない!

※添付書類は一例です

| REFREX<br>CERPARE<br>ATRACEREALRERREX<br>TRANAGESHITTATION STATE<br>SUPPORT SUPPORT<br>SUPPORT SUPPORT SUPPORT<br>SUPPORT SUPPORT SUPPORT<br>SUPPORT SUPPORT SUPPORT<br>SUPPORT SUPPORT SUPPORT<br>SUPPORT SUPPORT SUPPORT<br>SUPPORT SUPPORT SUPPORT<br>SUPPORT SUPPORT SUPPORT<br>SUPPORT SUPPORT SUPPORT SUPPORT<br>SUPPORT SUPPORT SUPPORT SUPPORT<br>SUPPORT SUPPORT SUPPORT SUPPORT SUPPORT<br>SUPPORT SUPPORT SUPPORT SUPPORT SUPPORT<br>SUPPORT SUPPORT SUPPORT SUPPORT SUPPORT SUPPORT<br>SUPPORT SUPPORT SUPPORT SUPPORT SUPPORT SUPPORT SUPPORT<br>SUPPORT SUPPORT SUPPORT SUPPORT SUPPORT SUPPORT SUPPORT SUPPORT SUPPORT<br>SUPPORT SUPPORT SU |                     |                                                                                                    |
|----------------------------------------------------------------------------------------------------|---------------------|----------------------------------------------------------------------------------------------------|
| RmRkb<br>YANDARAXANDARA<br>XODAGACLEGACHER · LEMAR · ZEXTEPUERSANDAMERRKb<br>YANDARAMERRIC · COEGANE · CEXTEPUERSANDARmRkb<br>YARDARAMERRIC · COEGANE · CEXTEPUERSANDA · ZEXTEPUERSANDARmRkb<br>YARDARAMERRIC · COEGANE · CEXTEPUERSANDA · ZEXTEPUERSANDAAteaRkb<br>YARDARAXANDARA · LEMAR · ZEXTEPUERSANDA · ZEXTEPUERSANDAAteaRkb<br>YARDARAXANDARA · LEMAR · ZEXTEPUERSANDA · ZEXTEPUERSANDAAteaRkb<br>YARDARAXANDARA · LEMAR · ZEXTEPUERSANDAAteaRkb<br>YARDARAXANDARA · LEMAR · ZEXTEPUERSANDAAteaRkb<br>YARDARAXANDARA · LEMAR · ZEXTEPUERSANDAAteaRkb<br>YARDARAXANDARA · LEMAR · ZEXTEPUERSANDAAteaRkb<br>YARDARAXANDARA · LEMAR · ZEXTEPUERSANDAAteaRkb<br>YARDARAXANDARA · LEMAR · ZEXTEPUERSANDAAteaRkb<br>YARDARAXANDARA · LEMAR · ZEXTEPUERSANDARAAteaRkb<br>YARDARAXANDARA · LEXTEPUERSANDARA · ZEXTEPUERSANDARAAteaRkb<br>YARDARAXANDARA · ZEXTEPUERSANDARA · ZEXTEPUERSANDARA · ZEX                                                                                                    |                     | 電子申請用紙                                                                                                    |
| <b>R</b> 用保 <b>M</b><br><b>g</b> 格喪失届(離職票 <b>R</b> 職策 て の 賃 金 か も 立 払 期 間 を 確認 で き る 資料 ( 通 金 台 帳 · 労 働 者 名 第 · 出 助 第 な ど )<br>                                                                                                    | 雇用保険<br>資格取得届       | <mark>添付書類は原則不要</mark><br>遡りの場合は賃金台帳・出勤簿・遅延理由書添付<br>3ヵ月以上の遡りは入社月の出勤簿・賃金台帳添付                                                   |
| 社会保険<br>資格取得届添付書類は原則不要<br>同目得要の場合は就業規則・退職日が確認できる書類・再雇用契約書の写し添付<br>取得時訂正の場合は真金台帳添付。遡りの場合は必要です。社会保険<br>資格喪失届添付書類は原則不要<br>同日得要の場合は就業規則・退職日が確認できる書類・再雇用契約書の写し添付<br>遡りの場合は必要です。社会保険<br>資格喪失届に得要の場合は就業規則・退職日が確認できる書類・再雇用契約書の写し添付<br>ごめの場合は必要です。社会保険<br>被扶養者異動届住民票(但し、被保険者・扶養認定を受ける方の個人番号が記載され、備考欄の<br>                                                                                                    | 雇用保険<br>資格喪失届(離職票有) | 離職までの賃金や支払期間を確認できる資料(賃金台帳・労働者名簿・出勤簿など)<br>離職理由を確認できる資料(退職届・退職辞令発令書類など)<br>但し、社会保険労務士の場合は添付書類は省略できます。遡りの場合は必要です。               |
| Łackiw<br>jákagka <sup>modłatkikki kili kili kili kili kili kili kil</sup>                                                                                                    | 社会保険<br>資格取得届       | <mark>添付書類は原則不要</mark><br>同日得喪の場合は就業規則・退職日が確認できる書類・再雇用契約書の写し添付<br>取得時訂正の場合は賃金台帳添付。遡りの場合は必要です。                                 |
| 社会保険<br>被扶養者異動届住民票(但し、被保険者・扶養認定を受ける方の個人番号が記載され、備考欄の<br>「続柄確認済み」に口がある場合は添付不要。)<br>委任状(但し、事業主が被保険者本人の届出意思を確認し、備考欄に「届出意思確<br>認済み」と記載した場合は添付不要。)雇用保険<br>育児休業給付初回は支給申請書と賃金証明の記載内容を確認できる書類(賃金台帳・労働者名簿・<br>出勤簿等)・母子手帳と振込先銀行通帳の写し添付<br>2回目以降は賃金台帳と時給者、日給者、月給者であってみなし賃金がある人は<br>出勤簿添付雇用保険<br>高年齢雇用継続給付初回は支給申請書と賃金証明の記載内容を確認できる書類(賃金台帳・労働者名<br>第・出勤簿等)・被保険者の年齢が確認できる書類(賃金台帳・労働者名<br>第・出勤簿添付                                                                                                    | 社会保険<br>資格喪失届       | <mark>添付書類は原則不要</mark><br>同日得喪の場合は就業規則・退職日が確認できる書類・再雇用契約書の写し添付<br>遡りの場合は必要です。                                                 |
| 雇用保険<br>育児休業給付初回は支給申請書と賃金証明の記載内容を確認できる書類(賃金台帳・労働者名簿・<br>出勤簿等)・母子手帳と振込先銀行通帳の写し添付<br>2回目以降は賃金台帳と時給者、日給者、月給者であってみなし賃金がある人は<br>出勤簿添付雇用保険<br>高年齢雇用継続給付初回は支給申請書と賃金証明の記載内容を確認できる書類(賃金台帳・労働者名<br>簿・出勤簿等)・被保険者の年齢が確認できる資料(運転免許証・住民票)添付<br>2回目以降は賃金台帳と時給者、日給者、月給者であってみなし賃金がある人は<br>出勤簿添付                                                                                                    | 社会保険<br>被扶養者異動届     | 住民票(但し、被保険者・扶養認定を受ける方の個人番号が記載され、備考欄の<br>「続柄確認済み」に図がある場合は添付不要。)<br>委任状(但し、事業主が被保険者本人の届出意思を確認し、備考欄に「届出意思確<br>認済み」と記載した場合は添付不要。) |
| 雇用保険 初回は支給申請書と賃金証明の記載内容を確認できる書類(賃金台帳・労働者名 第・出勤簿等)・被保険者の年齢が確認できる資料(運転免許証・住民票)添付 2回目以降は賃金台帳と時給者、日給者、月給者であってみなし賃金がある人は 出勤簿添付                                                                                                    | 雇用保険<br>育児休業給付      | 初回は支給申請書と賃金証明の記載内容を確認できる書類(賃金台帳・労働者名簿・<br>出勤簿等)・母子手帳と振込先銀行通帳の写し添付<br>2回目以降は賃金台帳と時給者、日給者、月給者であってみなし賃金がある人は<br>出勤簿添付            |
|                                                                                                    | 雇用保険<br>高年齢雇用継続給付   | 初回は支給申請書と賃金証明の記載内容を確認できる書類(賃金台帳・労働者名<br>簿・出勤簿等)・被保険者の年齢が確認できる資料(運転免許証・住民票)添付<br>2回目以降は賃金台帳と時給者、日給者、月給者であってみなし賃金がある人は<br>出勤簿添付 |

| 処理状態         処理状態         死理中の台梯         TEL         LNK           処理状態         処理など         処理中の台梯         処理など         処理など         処理など         処理など         処理など         したいのなど         したいのなど <th>メモ<br/>更新<br/>保存データ</th> | メモ<br>更新<br>保存データ                                                                                                    |
|----------------------------------------------------------------------------------------------------|----------------------------------------------------------------------------------------------------|
| ターク       ターク         4月       5月         12月       1月         12月       1月         夏日       224条段対路士会課集回復用()         12月       1月         夏日       124         夏日       124         第一日       224         夏日       124         夏日       124         12月       1月         夏日       12345679         夏田代行証明書作成       12345679         夏田代行証明書作成       12345679         夏田代行証明書作成       12345679         夏田代行証明書作成       12345679         夏田代行証明書作成       12345679         夏田代行証明書作成       12345679         夏田代行証明書作成       10日         「日日       7.57         夏田代行証明書作成       10日         「日日       12345679         「日日       12345679         「日日       12345679         「日日       12345679         「日日       12345679         「日日       12345679         「日日       12345679         「日日       12345679         「日日       12345679         「日日       12345679         「日日       12345679                                                                                                    | <ul> <li>確認書類の顧合省略に係る申出書         **#出社会保険が務主         ( )に係る全国の委託事業所について、以下の手続一覧に示す         手続を行う際に、確認書類の照合を省略できるよう申し出ます。         なお、この申出にあたり、申出者に係る以下の事項について確認及び同意します。         イ 社会保険が務社会の人気であった。         中出社会保険が務主のの人気であった。         中出社会保険が新力の構成する事実所において保険関係が良なしている場合は、当該         保険関係に基づく前々年度より前の年度に係る労働保険料を滞納していないこと。         ・ これまでに事務処理に起因する不正受給等がないこと。         へたまで、本務の地理に起因する不正受給等がないこと。         本意又は重大な過失により、雇用保険結そのに動力はないなこと。         本意又は重大な過失により、雇用保険結そ等に積極的に協力する等、雇用保険制度の円         潜な実施に寄与するものであること。         へ公共職業安定所が行う事後のサンプリング調査に協力し、求められた確認書類を遅滞         なく提出すること。         チェ記イからトまでに該当していなかったことが明らかになった場合、又は該当しなく         なることが明らかになった場合に、この申出により認められた照合省略の確認が撤回さ         れることがあること。      </li> </ul>          |
| 社労士会経由で管轄労働局へ「照合<br>省略に係る申出書」を提出していた<br>だくと、全国の職業安定所に対する<br>申請・届出について照合省略が可能<br>となります。<br>平成31年1月からは、窓口の様式と<br>電子申請用の様式が統一されました<br>が、改めての提出は不要です。                                                                                                    | 分和 年 月 日         労働局職業安定部長 展         土       土         土       土         生       生         生       生         生       生         生       生         生       生         生       生         生       生         生       生         生       生         生       生         生       生         生       生         生       生         生       生         生       生         生       日         日       年         日       日         日       日         日 <td< th=""></td<> |

# その他の添付書類はこちらから

|                                                                                                    | エムコー/11 使き合わり 7番 7                 | あたご ちんまやちいたち!!ち! マノギャッ | ~                                                                                     |
|----------------------------------------------------------------------------------------------------|------------------------------------|------------------------|---------------------------------------------------------------------------------------|
|                                                                                                    | 京行ノアイル寺を唯認し(電子                     | 中語テージ作成ボダンをクリックしてくたさい  | ~                                                                                     |
| データ作成                                                                                                    | 提出先                                | 申請者                    |                                                                                       |
| × ×1104                                                                                                    | 愛知県,春日井公共職業                        | 安定所 佐藤 豊               |                                                                                       |
| No. 10 Control of Control of Cont |                                    |                        |                                                                                       |
| and the second second s | 提出代行  PDF                          | C Word C利用しない          |                                                                                       |
|                                                                                                    | TO REPORT OF REAL                  | 添付し                    | ファイル                                                                                  |
|                                                                                                    | 外国人学参考在留力一                         |                        |                                                                                       |
|                                                                                                    |                                    | ファイル添付                 |                                                                                       |
|                                                                                                    | · · · · · ·                        | 10ファイル、最大20MBまで添付できます。 |                                                                                       |
|                                                                                                    |                                    |                        |                                                                                       |
|                                                                                                    | 一在留資格の理由た                          |                        | 参照 九                                                                                  |
|                                                                                                    | 一在留資格の理由た                          |                        |                                                                                       |
|                                                                                                    | 一在留資格の理由力                          |                        | 参照 プ      参照 プ      参照 プ      参照 プ      参照 プ      参照 プ                                |
|                                                                                                    | - 在留資格の理由た                         |                        |                                                                                       |
|                                                                                                    | 在留資格の理由た<br>「」」<br>事業主氏名           |                        |                                                                                       |
|                                                                                                    | 在留資格の理由大<br>事業主氏名<br>社労士付記欄        |                        | 参照 カ     参照 カ     参照 カ     参照 カ     参照 カ     参照 カ     参照 カ     参照 カ     参照 カ     参照 カ |
|                                                                                                    | 在留資格の理由が<br>「二」<br>事業主氏名<br>社労士付記欄 |                        |                                                                                       |

電子申請データ作成画面の 「添付ファイル」 ボタンより ファイルを指定し添付してく ださい

#### 電子申請した手続きの公文書は「データ」で届きます 「公文書」とは手続終了後に発行される控書類です

社 算定CSV

労 年度更新(建設)

社 賞与CSV

100

電子申請した手続きの公文書の大きな違いは、「データ」として公文書が届くことです。 これまで郵送や窓口で受け取っていたような「用紙」に印字された公文書ではなく、台帳の「電子申請 データ一覧 | からデータ形式の公文書を確認することとなります。

#### <公文書の確認方法>

「台帳」を起動後、Excelリボンメニューの 「Cellsドライブ」 タブ→申請データー覧 で表示します。

手続きの審査が完了すると、状況が審査 終了に変わり、一覧画面に「公文書」ボ

タンが表示されます。「公文書」ボタンをクリックすると、公文書の確認ができます。 ※公文書以外に通知がある場合は「コメント」ボタンも表示されます。

## <公文書の管理・受け渡し>

電子申請データ一覧上では公文書取得後1年間確認ができます。管理・受け渡しは以下のいずれかの方 法でおこなってください。

a surger

Contract of the local division of the local division of the local

#### ①ファイルをパソコン等に保管する

公文書の「保存」ボタンをクリックします。 任意の場所を選んで公文書を保存します。

→顧問先へメールで送る場合は任意の場所に保存

したデータをメールに添付します。

※11ページでご案内する社会保険の公文書の場合は あらかじめ③ 「表示 | ボタンで表示した公文書をPDF変換 して保存しておくとメールで送る際に便利です。

②Cellsドライブの事業所マイページへ公開する 公文書の「公開(アップロード)|ボタンをクリッ

クすると公文書が公開されます。

※法定期間の4年間保存されます。

※Cellsドライブは「台帳」保守契約ユーザー様が ご利用いただけるクラウドサービスです。

→事業所マイページへ公開することで、顧問先にWEB上で 公文書を確認してもらうこともできます。

#### ②公文書を印刷する

公文書の「表示」ボタンをクリックして表示させ、印刷して紙で保管します。 →顧問先へ郵送や訪問時に受け渡しをする場合は、印刷した公文書を渡します。

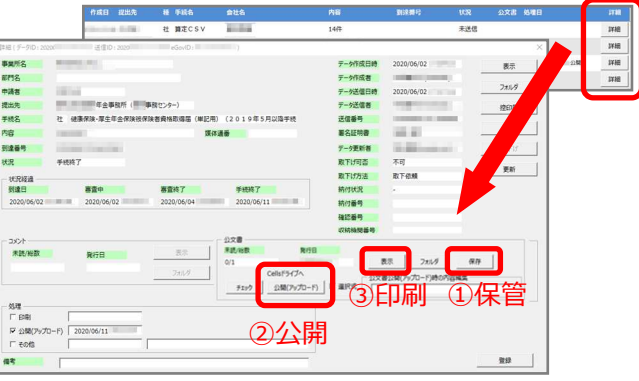

★「電子申請データ長期保存サービス」(有料)を 申込の場合はサービス継続期間中は1年を超えても 電子申請データー覧から公文書を確認することがで きます。公文書のほか、申請データ及びコメントの 確認も可能です。

#### く注意>

Cellsドライブでは、以下の日を起点に1年経過した 電子申請データは消滅します。 【作成データ】最初に作成した日 【コメント・公文書】手続き終了日 ※手続きの履歴は残ります。検索も可能です。

#### ◆ 事業所 公文書 総与入力表 取扱状況 取扱状況 マイ B 0 X アップロード 取込 一覧 入力 ページ ファイノ 保守契約終了 lt I コメント 公文書 社 算定CSV Real Property lies 未送信

100 100

H31年度

審査中

小文書

# 4-1. 社会保険の公文書の特徴

|             |                |                     |               |              | ſ               | 住所の登録お                                                                      | よび変更は住民族                                                                                                    | 「本台観をもとに行います                                                                                                    |
|-------------|----------------|---------------------|---------------|--------------|-----------------|-----------------------------------------------------------------------------|----------------------------------------------------------------------------------------------------|----------------------------------------------------------------------------------------------------|
| 株式会社        | £ セルズi         | 版遺                  |               |              |                 | それに伴い<br>標準部額決定<br>(健康保険の                                                   | 陽康保線・単生年<br>通知書」 の住所着<br>お加入 の茨保険#                                                                                       | ■埜保蔵実験取得雑誌およ<br>■の表示を省略しています<br>まを除く)会後、「伴所家                                                                    |
| 佐藤          | <u>e</u>       | 202<br>(17 Ref - 18 | 橫             | 00001        | :12 m (⊒ 12:37) | 国には<br>国には<br>に<br>に<br>に<br>に<br>に<br>に<br>に<br>に<br>に<br>に<br>に<br>に<br>に | 出不要となります<br>の場合は「住所す<br>留」提出時、住間<br>お住まいの場合<br>(毎所)している?<br>(5 原入している?)<br>このお持ちでない<br>年全制度に加入し<br>注けしますので、<br>注体AQEALIS | 、<br>(夏毎)の提出が別途必要<br>(夏年)の住所と異なる住所<br>)た場合<br>(年秋まの場合<br>)被保険者が住所を変更し<br>)た方の年金手帳は、決定<br>到徳時期が異なります。<br>(二本10)時 |
| 事業所整        | DELDR<br>理記号 1 | 1 - 777             | F <b>I</b> 43 | 研究員          | 1114214708656   | うみい伝                                                                        | # TREMIZE                                                                                                    | 通知者                                                                                                    |
| 事業所需        | <u>루</u> 0     | 0 123               |               |              |                 |                                                                             |                                                                                                    |                                                                                                    |
|             |                | 被保険者氏名 建保除者         |               | ②<br>資格取得年月日 |                 | 標準報酬                                                                        | 利額                                                                                                    |                                                                                                    |
| <b>使保険者</b> |                | 被保険者氏               |               |              |                 |                                                                             |                                                                                                    |                                                                                                    |

社会保険の公文書は、基本はWEBブラウザで表示確 認する「XMLファイル(ドキュメント)」と「XSL スタイルシート」の2つのファイルで構成されてい ます。

ただし、環境依存文字が含まれる場合は該当者分だ けPDF形式のファイルが届きます。

| 【XMLファイルとXSLスタイルシートで構成】 |             |  |  |  |  |
|-------------------------|-------------|--|--|--|--|
| <i> 7</i> 100001.xml    | XML ファイル    |  |  |  |  |
| 7100001.xsl             | XSL スタイルシート |  |  |  |  |
| @ 202006( .xml          | XML ファイル    |  |  |  |  |
| 癬 kagami.xsl            | XSL スタイルシート |  |  |  |  |

## 【環境依存文字が含まれる場合はPDF形式となる】

| 🔊 7100001.pdf  |      | Adobe Acrobat D |
|----------------|------|-----------------|
| <u></u> 202006 | .xml | XML ファイル        |
| 😰 kagami.xsl   |      | XSL スタイルシート     |

## こんなときどうする?

## 文字化けして公文書が確認できない!!

公文書を開くプログラムが、InternetExplorerに関連付けされていないと社会保険の公文書は確認できません。xmlファイル(ドキュメント)を開くプログラムを「InternetExplorer」に変更してください。

|                                | □         - X           7r/h         ホ-ム         共有           ←         →         - ↑         - □           □         名称         - ↓         - ↓                                                                                                    | †ルダ内のxml                                                                                                    | を右クリック<br>Rhibly (state)                                                                                                    | -<br>原<br>サイズ                   | InternetExplorerを選択                                                                                            |
|--------------------------------|----------------------------------------------------------------------------------------------------|----------------------------------------------------------------------------------------------------|----------------------------------------------------------------------------------------------------|---------------------------------|----------------------------------------------------------------------------------------------------|
| 「詳細」フォームにある公文書の<br>「フォルダ」をクリック | Constant<br>Constant<br>Consta | ■(0)<br>低電(6)<br>新夏(2)<br>正確(1)<br>20<br>共有<br>10<br>70<br>70<br>70<br>70<br>70<br>70<br>70<br>70<br>70<br>7 | Mit Plaz/97<br>XS, 297/62-<br>XK, 297/62-<br>XS, 297/62-<br>XS, 20 | - 3 XB<br>14 KB<br>6 KB<br>3 KB | Conce XML Handler<br>その持めオプション<br>Context Explorer<br>Context Explorer<br>Microsoft Edge<br>Office XML Handler |
|                                | 「プログラムカ                                                                                                    | <b>ら開く」→「</b> 5<br>22-(C<br>24-5から付た気(5)<br>M(R(C)<br>名形の天死(M)<br>フロ/57(R)                                   | <b>りのプログラ</b><br>約070751を選択(ロ                                                                                                    | ラムを選<br>う                       | R」 パモ版<br>ワードバッド<br>「▼ 常にこのアプリを使って xml ファイルを開く」<br>OK                                                          |

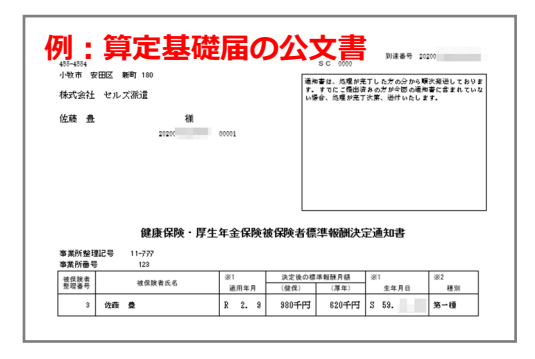

月額変更届や賞与支払届、算定基礎届などの複数人単位の 手続きの場合、公文書は1つのデータとして届きますが、 個人単位の通知書の形式で表示されます。 ※環境依存文字が含まれる人は別途PDFファイルで届きま す。

日本年金機構から、複数名単位(連記式)の公文書に変換するファイルも用意されています。 変換ファイル(スタイルシートファイル)をダウンロードすることで複数名単位の公文書の表示に変 えることも可能です。台帳での操作方法は、台帳サポートページに掲載しています。「連記式」と キーワード検索をしてご確認ください。

# 4-2. 雇用保険の公文書の特徴

## 【例:資格喪失(離職票あり)の公文書】

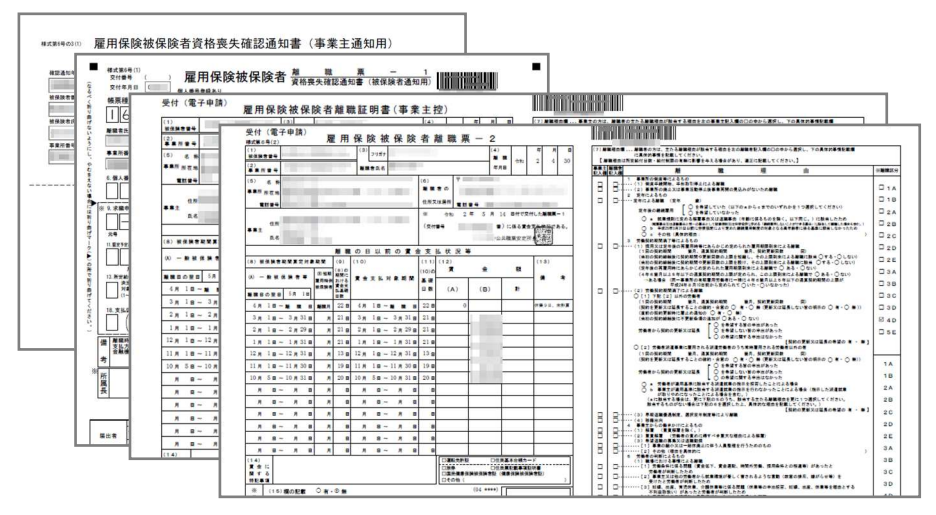

雇用保険の公文書は、PDF 形式のファイルで構成され ています。

データで届くため、離職票 は複写式ではなく、1枚ず つ事業主用控と本人用控が 交付されます。 ※本人に渡すパンフレット もデータで届きます。

## 【資格喪失(離職票あり)の場合の公文書データ種類】

| 🔒 24.08(資格なし離職票交付時リーフ) .pdf          | Adobe Acrobat D    |
|--------------------------------------|--------------------|
| 🔒 雇用保険被保険者資格喪失確認通知書(事業主用).pdf        | Adobe Acrobat D    |
| 🔒 💶 雇用保険被保険者離職証明書(事業主控).pdf          | Adobe Acrobat D    |
| 🔒 💶 雇用保険被保険者離職証明書(離職票-2).pdf         | Adobe Acrobat D    |
| 展用保障被保障者離斷重-1. 資格藥失確認通知書(被保障者        | 新用).pdf Adobe Acre |
| 2021 XML                             | XML ファイル           |
| E STYLESHEET1.XSL                    | XSL スタイルシート        |
| ▶ 記載不備・添付書類不足等による<差戻し>について【お知らせ】.pdf | Adobe Acrobat D    |
| 🔒 厚労省からのお知らせ(20200115).pdf           | Adobe Acrobat D    |
| 融職証明書をご提出いただいた事業主の皆様へ.pdf            | Adobe Acrobat D    |
| 副 離職票-2の離職理由欄等の記載方法について(2801).pdf    | Adobe Acrobat D    |
| ▲ 離職票-2 裏面.pdf                       | Adobe Acrobat D    |
|                                      |                    |

審査終了のお知らせのみ、XMLとXSLの 形式で、その他は全てPDF形式のデータ となります。

# 4-3. 労働保険の公文書の特徴

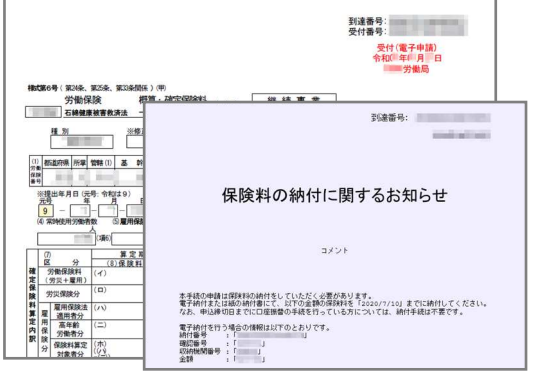

年度更新の公文書は、「保険料の納付に関するお知らせ」 というコメントとともに申告書の控えがPDFで届きます。 公文書が交付されてから、その内容に基づき労働保険料の 納付をおこないます。

電子納付に必要な情報は「詳細」フォームから確認できます。 顧問先への案内として「控印刷」を利用すると便利です。

## 【納付書による納付】

申告書控えの「今期納付額」欄に記載の金額を納 付書に転記して納付します。

※ドットプリンタがあれば「台帳」から印字も可 能です。

## 【Pay-easy(ペイジー)による電子納付】

「台帳」からは電子納付できませんが、納付時に 必要な情報の確認はできます。

## 【口座振替による納付】

必要な処理はありません。

|               | RICI • I × ✓     | <ul> <li>先月 % 未送信</li> <li>ざ 公交費未読</li> <li>余 素</li> <li>び UserNo</li> </ul> | 金 送 更 印 初<br>日 件 価 新 期 記<br>一括中議 | · · · · · · · · · · · · · · · · · · · |                                                                                                    |       |       |
|---------------|------------------|------------------------------------------------------------------------------|----------------------------------|---------------------------------------|----------------------------------------------------------------------------------------------------|-------|-------|
| 目(デークID       | 通信D:             | eGoviD :                                                                     | )                                |                                       |                                                                                                    | ×     | 114   |
| 属所名           | 株式会社             |                                                                              |                                  | データ作成日時                               | 2020/06/30                                                                                                    | 表示。   | 148   |
| 門名            |                  |                                                                              |                                  | データ作成者                                | and provide the second second                                                                                   |       | a the |
| 请者            | 100 D00          |                                                                              |                                  | データ送信日時                               | 2020                                                                                                    | 711.9 | a tra |
| 出先            | 愛知労働局            |                                                                              |                                  | データ送信者                                | The second second second second second second second second second second second second second second second se | 控印刷   | 148   |
| F統名           | 労 労働保険年度更新申告/    | 电子申請                                                                         |                                  | 送信番号                                  | COMPANY OF STREET, ST.                                                                                          | NR    |       |
| 18            | H31年度            | 3                                                                            | 体通番                              | 著名证明書                                 |                                                                                                    |       |       |
| 12番号          | and state of the |                                                                              |                                  | データ更新者                                | No. of Concession, Name                                                                                         | 取下げ   |       |
| KOR .         | 手统终了             |                                                                              |                                  | 取下け可含                                 | 个可                                                                                                    | 更新    |       |
| 状況経過 —<br>利達日 | 調査中              | <b>憲管約</b> 了                                                                 | 羊标放了                             | 總付總濟                                  | 統付領方                                                                                                    |       |       |
| -             |                  | and international second                                                     |                                  | 納付番号                                  | 95000000001111                                                                                                  |       |       |
|               |                  |                                                                              |                                  | 確認番号                                  | 10001                                                                                                    |       |       |
|               |                  |                                                                              |                                  | 収納機関番号                                | 10005                                                                                                    |       |       |
| -10%          | -                | *-                                                                           | 公文書                              | RITE                                  |                                                                                                    |       |       |
| 未読/総訳         | 発行日              |                                                                              | 0/1                              | 2020/                                 | 表示 フォルダ                                                                                                    | 保存    |       |
| 97.4          | 2020/            | フォルダ                                                                         | CellsF54                         | ブに -                                  |                                                                                                    |       |       |
|               |                  |                                                                              | チェック 公開(ア                        | (プロード) 「道祝式                           |                                                                                                    |       |       |
| 処理            | -                |                                                                              |                                  |                                       |                                                                                                    |       |       |
| 17 印刷         |                  |                                                                              |                                  |                                       |                                                                                                    |       |       |
| □ 公開(アップ      | 70-F)            |                                                                              |                                  |                                       |                                                                                                    |       |       |